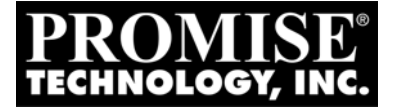

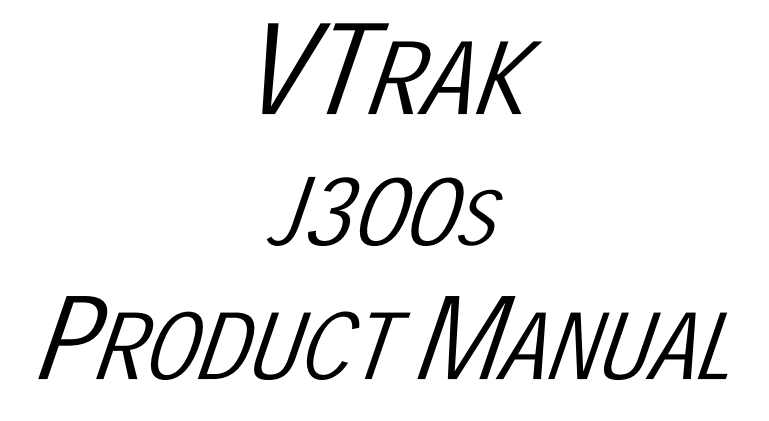

Version 1.2

## Copyright

© 2006 Promise Technology, Inc. All Rights Reserved.

Copyright by Promise Technology, Inc. (Promise Technology). No part of this manual may be reproduced or transmitted in any form without the expressed, written permission of Promise Technology.

### Trademarks

Promise, and the Promise logo are registered in U.S. Patent and Trademark Office. All other product names mentioned herein may be trademarks or registered trademarks of their respective companies.

### Important data protection information

You should back up all data before installing any drive controller or storage peripheral. Promise Technology is not responsible for any loss of data resulting from the use, disuse or misuse of this or any other Promise Technology product.

## Notice

Although Promise Technology has attempted to ensure the accuracy of the content of this manual, it is possible that this document may contain technical inaccuracies, typographical, or other errors. Promise Technology assumes no liability for any error in this publication, and for damages, whether direct, indirect, incidental, consequential or otherwise, that may result from such error, including, but not limited to loss of data or profits.

Promise Technology provides this publication "as is" without warranty of any kind, either express or implied, including, but not limited to implied warranties of merchantability or fitness for a particular purpose.

The published information in the manual is subject to change without notice. Promise Technology reserves the right to make changes in the product design, layout, and driver revisions without notification to its users.

This version of the User Manual supersedes all previous versions.

### Recommendations

In the manual, the appearance of products made by other companies, including, but not limited to software, servers and disk drives, is for the purpose of illustration and explanation only. Promise Technology does not recommend, endorse, prefer or support any product made by another manufacturer.

# Contents

| Chapter 1: Introduction          | 1 |
|----------------------------------|---|
| About This Manual                | 1 |
| Overview                         | 2 |
| Architectural Description        | 3 |
| Features and Benefits            | 4 |
| Specifications                   | 5 |
| FCC Statement                    | 3 |
| Chapter 2: Installation          | 7 |
| Unpack the VTrak J300s           | 7 |
| Mount J300s Unit in a Rack       | 9 |
| Install Disk Drives1             | ) |
| Drive Numbering1                 | 1 |
| Set Up Data Cable Connections12  | 2 |
| Basic DAS Connection1            | 3 |
| Cascading DAS Connection1        | 4 |
| Redundant DAS Connection1        | 5 |
| Set Up Serial Cable Connections1 | 3 |
| Connect the Power1               | 7 |
| Setup CLI Connection18           | 3 |
| Chapter 3: Management19          | Э |
| Front Status Indicators1         | 9 |
| Drive Status Indicators          | ) |
| Back Status Indicators2          | 1 |
| CLI Command Set                  | 2 |
| Cable Command23                  | 3 |
| Enclosure Command24              | 4 |
| Help Command                     | 5 |
| Link Command                     | 5 |
| Route Command                    | 3 |
| Uptime Command29                 | 9 |
| VPDR Command                     | ) |
| ? Command                        | ) |

| Chapter 4: Support            |    |
|-------------------------------|----|
| Frequently Asked Questions    |    |
| Contact Technical Support     |    |
| Limited Warranty              | 35 |
| Returning Product For Repair  |    |
| Appendix A: Second I/O Module |    |

# **Chapter 1: Introduction**

- About This Manual (below)
- Overview (page 2)
- Architectural Description (page 3)
- Specifications (page 5)

Thank you for purchasing Promise Technology's VTrak J300s external disk array subsystem.

# About This Manual

This *Product Manual* describes how to setup, use and maintain the VTrak J300s external disk subsystem. It also describes how to use the built-in command-line interface (CLI) software.

This manual includes a full table of contents, index, chapter task lists and numerous cross-references to help you find the specific information you are looking for.

Also included are four levels of notices:

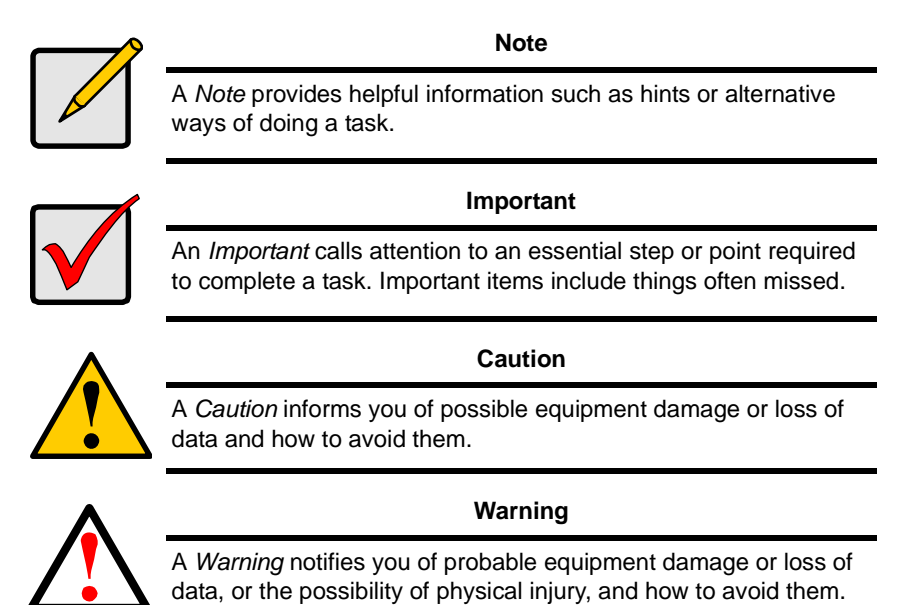

# Overview

The Promise VTrak J300s is optimized for organizations deploying cost effective small to medium application clusters, disk-to-disk backup and midrange storage solutions.

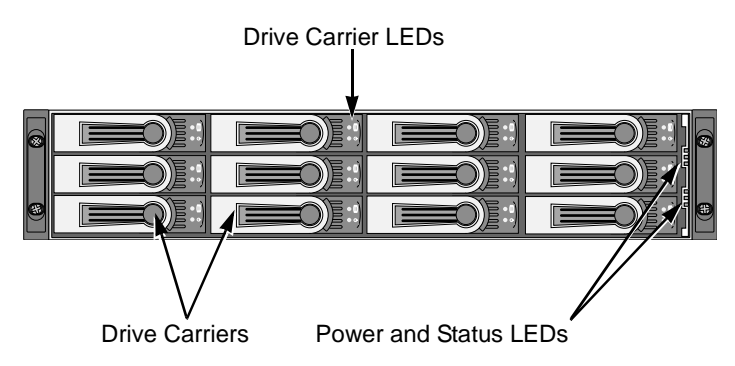

#### Figure 1. VTrak J300s front view

The dual 3Gb SAS host interface ports offer the ease of management and performance required by companies running popular departmental and back-office applications including file/print, e-mail, database and Web services

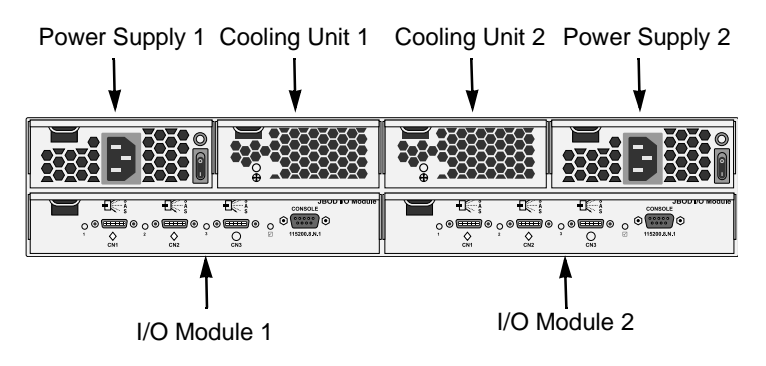

#### Figure 2. VTrak J300s rear view

The three external SAS ports provide the needed connectivity and bandwidth for large capacity solutions requiring multiple JBOD boxes cascaded together while still providing dual server support and host port failover or aggregation.

# Architectural Description

The VTrak J300s packs up to 12 drives per system, offering industry-leading capacity in just 2U of standard 19 inches of rack space. The J300's compact form factor maximizes density, increasing capacity per unit of rack space.

Multiple J300s systems can also be connected to the same server using standard SAS features to deliver massive storage to capacity hungry applications such as disk-to-disk backup, media archiving, video surveillance and compliance storage

Promise has designed the J300s chassis to be fully compatible with all future Promise external storage products. By using the same chassis, drive carriers, and cooling units, upgrading the RAID controllers and JBOD modules is fast and simple.

With the VTrak J300s, Promise has dramatically narrowed the gap between simple fault tolerance and *No Single Point of Failure*. The VTrak J300s uses a fully redundant, hot-swap design and continuously monitors all system components. It can withstand failures to disks, power supplies, cooling and I/O modules without interrupting system operation.

# Features and Benefits

| Feature                                                                         | Benefit                                                                                                 |
|---------------------------------------------------------------------------------|----------------------------------------------------------------------------------------------------|
| 2U 19-inch wide enclosure                                                       | Installs easily in any standard rackmount.                                                              |
| Supports Serial Attached SCSI<br>disk drives                                    | Allows you to use the new dual-port SAS disk drives.                                                    |
| Supports Serial ATA disk drives                                                 | Allows you to use your legacy SATA disk<br>drives.                                                      |
| Hot-swap feature for drive carriers,<br>!/O modules, power supplies and<br>fans | Allows a defective component to be replaced without interrupting data accessibility to the host system. |
| Tool-less field-replaceable units (FRUs)                                        | All FRUs can be replaced without tools, saving time and effort for support personnel.                   |
| Complete cable-less design                                                      | All components easily plug directly into boards. No cables to complicate setup or maintenance.          |
| Redundant, hot-swappable cooling units                                          | Load sharing and full operation even with multiple failed fans.                                         |
| Redundant, hot-swappable power supplies                                         | Load sharing and full operation even with a failed power supply.                                        |
| Dual, active/active I/O Modules                                                 | High level of availability even with a failed I/O module.                                               |
| Two host SAS ports                                                              | Makes it easier to set up clustering.                                                                   |
| Single expansion SAS port                                                       | Enables cascading JBOD subsystems                                                                       |
| Command-line interface                                                          | Control and monitoring with simple, straightforward interface.                                          |
| Management through in-band SAS or serial port                                   | Choice of local or network management options                                                           |
| Compatible with leading SAS HBA and RAID cards                                  | Easy, works-the-first-time connections with your current systems                                        |

# Specifications

•

Drive Capacity: 12 SAS or SATA disk drives (3.5" x 1" form factor only).

External I/O Ports: Dual SAS host ports, single SAS expansion port.

Supported Disk Interfaces: Serial Attached SCSI (SAS) and Serial ATA (SATA), 3Gb/s and 1.5Gb/s

•

Supported Operating Systems:

• Windows 2000

SuSE Linux

Novell Netware

- Windows XP Professional
  - Windows 2003
- Sun Solaris

RedHat Linux

Current: 8 A @ 100 VAC; 4 A @ 200 VAC (max. rating with two power cords)

Power Consumption: 470 watts

Power Supply: Dual 360W, 100–240 VAC auto-ranging, 50–60 Hz, dual hot swap and redundant with PFC, N+1 design

Thermal Output: 1604 BTU/hour (max current)

Operating Temperature: 41° to 104°F (5° to 40°C)

Non-operational Temperature: -40° to 140°F (-40° to 60°C)

Relative Humidity: Maximum 90%

Vibration: Random, 0.21 grms, 5 to 500Hz, 30Mins, X, Y, Z axis

Management Tools: Command Line Interface

Management Interfaces: RS232 (Serial)

Notification: Visible alarms

Dimensions: Height, 3.50 in (8.90 cm); Width, 17.56 in (44.60 cm); Depth, 23.50 in (59.70 cm)

Weight: 46.30 lbs (21.00 Kg) without drives; 59.52 lbs (27.00 Kg) with 12 drives installed

Safety Certifications: CE, FCC Class A, BSMI, VCCi, cUL, TUV, MIC

Limited Warranty: 3 Years

### **FCC Statement**

This device complies with Part 15 of the FCC Rules. Operation is subject to the following two conditions: (1) this device may not cause harmful interference, and (2) this device must accept any interference received, including interference that may cause undesired operation.

# **Chapter 2: Installation**

Unpack the VTrak J300s (below). Mount J300s Unit in a Rack (page 9) Install Disk Drives (page 10) Set Up Data Cable Connections (page 12) Set Up Serial Cable Connections (page 16) Connect the Power (page 17) Setup CLI Connection (page 18)

# Unpack the VTrak J300s

The VTrak J300s box contains the following items:

- VTrak J300s Unit
- Quick Start Guide
- Null Modem Cable (1)
- 1.0m (3.3 ft) SAS cable (1)
- Screws for disk drives
  (52 including 4 spares)
- 1.5m (4.9 ft) Power cords (2)
- CD with Product Manual and Quick
  Start Guide

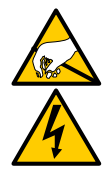

### Warning

The electronic components within the J300s unit is sensitive to damage from Electro-Static Discharge (ESD). Observe appropriate precautions at all times when handling the J300s unit or its subassemblies.

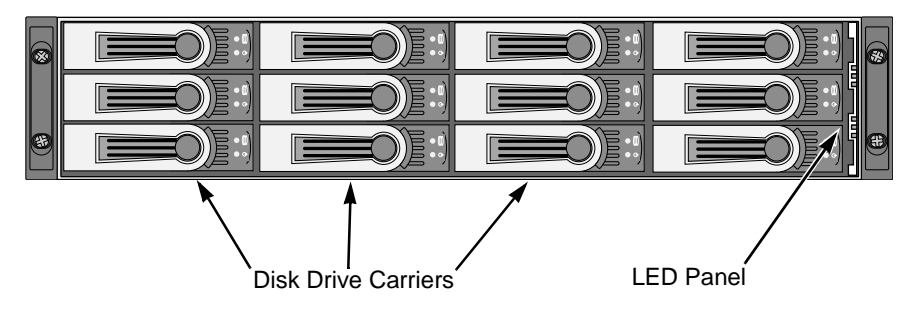

Figure 1. VTrak J300s Front View (bezel removed)

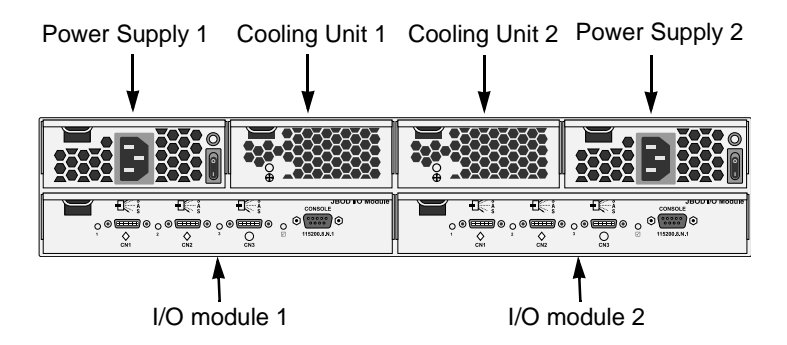

Figure 2. VTrak J300s Rear View

Some J300s units ship with a single I/O module and a blank unit installed in the place of the second I/O module. You can upgrade your J300s unit by installing a second I/O module. See page 39.

Some J300s units ship with a single power supply and an auxiliary cooling unit installed in the place of the second power supply to provide a comparable level of air circulation inside the enclosure.

# Mount J300s Unit in a Rack

The VTrak J300s unit installs directly to the rack with or without rails.

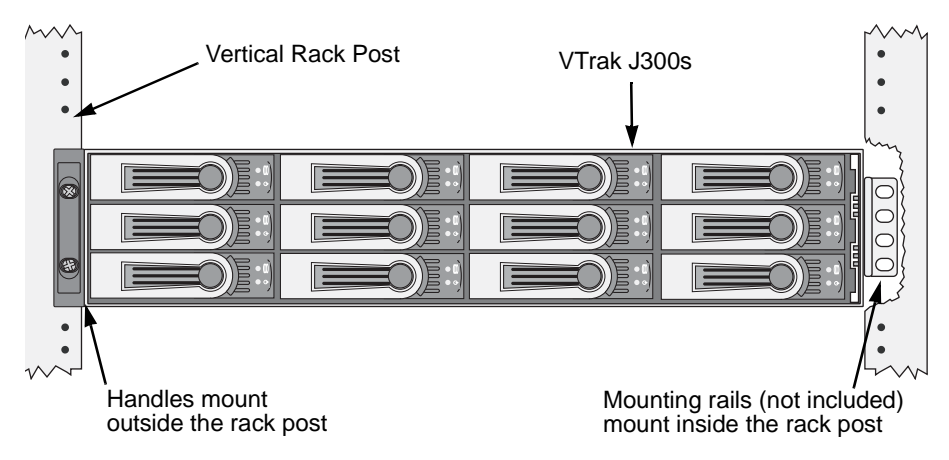

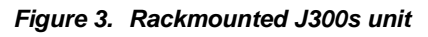

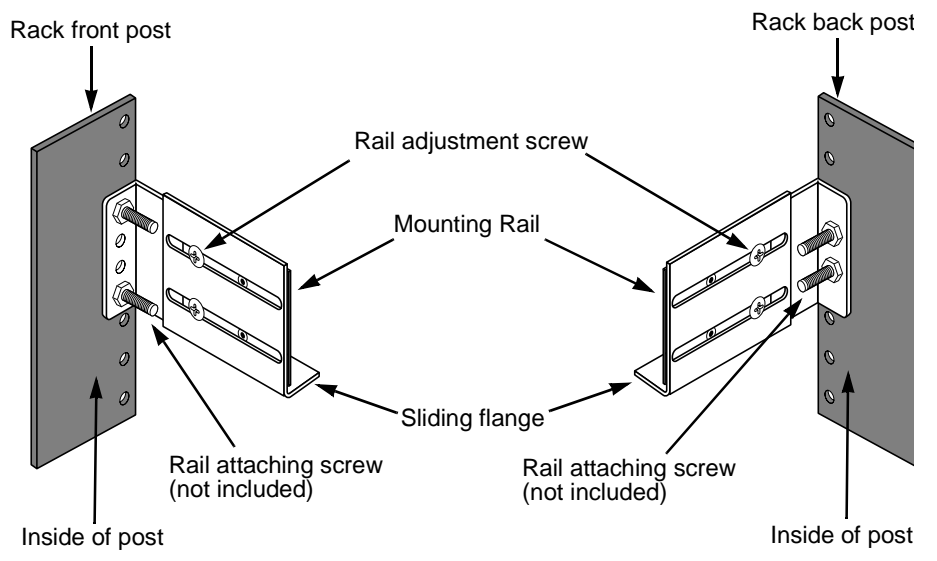

### Figure 4. Mounting rail installation

The illustrations above show the optional rails available from Promise Technology.

# Install Disk Drives

Populate the VTrak with 3.5-inch SAS drives.

Install all of the drive carriers into the J300s enclosure to ensure proper airflow, even if you do not populate all the carriers with disk drives.

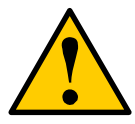

#### Caution

Use only the counter-sink screws supplied with the J300s unit. Use of other types of screws can damage the adjacent drives.

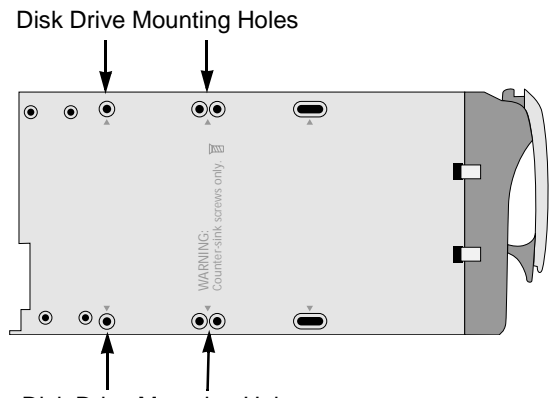

**Disk Drive Mounting Holes** 

#### Figure 5. J300s unit drive carrier mounting holes

- 1. Remove the front bezel (drive door).
- 2. Remove a disk drive carrier.
- 3. Carefully lay the drive into the drive carrier at the front, so that the screw holes on the bottom line up.
- 4. Insert the screws through the holes in the drive carrier and into the bottom of the disk drive (see Figure 5).
  - Install only the screws supplied with the VTrak.
  - Install four screws per drive.
  - Snug each screw. Be careful not to over tighten.
- 5. Reinstall the drive carrier into the VTrak chassis.
- 6. Repeat steps 2 through 5 until all of your disk drives are installed.
- 7. Replace the front bezel.

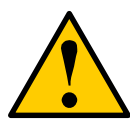

#### Caution

- If you plan to operate your VTrak with fewer than a full load of disk drives, install all of the drive carriers into the enclosure, to ensure proper airflow for cooling.
- A VTrak J300s carrier is similar in appearance but is NOT interchangeable with a VTrak M500f/i/p drive carrier.

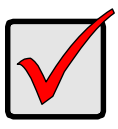

#### Important

Be sure each drive is securely fastened to its carrier. Proper installation ensures adequate grounding and minimizes vibration. Do not install drives with fewer than four screws.

## **Drive Numbering**

Each disk drive in the J300s unit is identified by a number that corresponds to the Port number used for management. See "Link Command" on page 26.

Numbers are stamped above each drive bay for easy indentification.

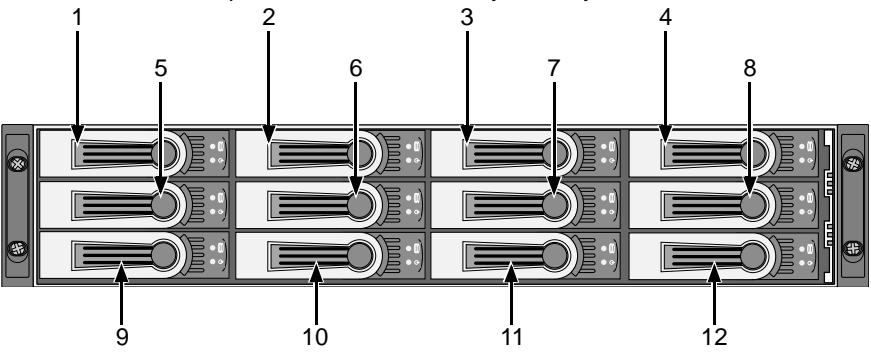

Figure 8. J300s unit disk drive carriers are numbered as shown

# Set Up Data Cable Connections

The VTrak J300s unit provides Direct Attached Storage (DAS) support to the Host PC.

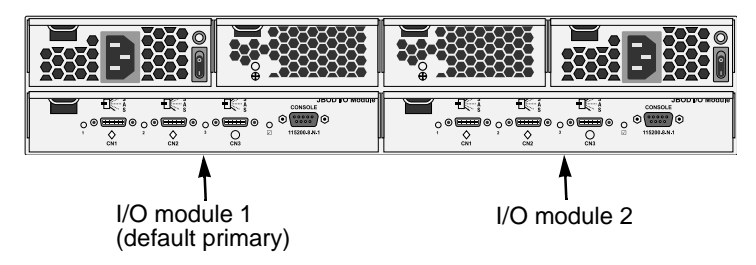

#### Figure 9. VTrak J300s has one or two I/O modules

There can be one or two Input Output Modules (I/O modules) on the J300s unit.

- If your J300s has two I/O modules, I/O module 1 (on the left) is the default primary.
- If your J300s has only one I/O module, that I/O module is the default primary.

Under SAS specifications, both I/O modules are active at the same time. The terms *primary* and *secondary* are for enclosure management purposes only. To verify which I/O module is the default primary, see "Enclosure Command" on page 24.

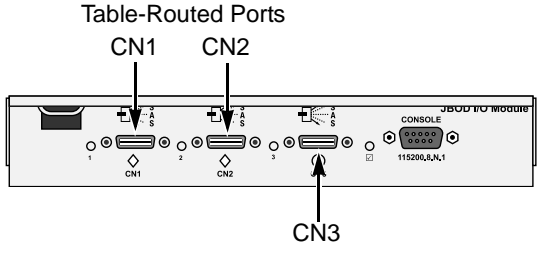

Subtractive-Routed Port

# Figure 10. VTrak J300s I/O modules have two table-routed ports and one subtractive-routed port

Each I/O module has two table-routed external receptacles (CN1 and CN2) and one subtractive-routed external receptacle (CN3).

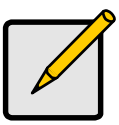

#### Note

SAS HBA cards are User-supplied items. They are not included with the VTrak unit.

### **Basic DAS Connection**

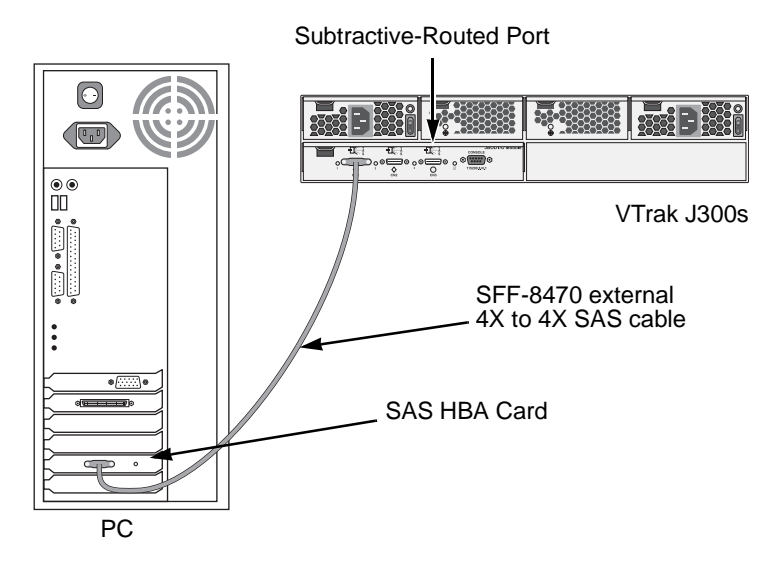

# Figure 11. An example of a basic DAS connection between one Host PC and one VTrak J300s unit

The arrangement above is the minimum DAS system with a single SAS HBA card in the Host PC. Connect the SAS card to the table-routed port (CN1) on the I/O module.

Use a SFF-8470 4X to 4X external SAS cable with thumbscrew connectors (supplied with the J300s unit).

Because the Host SAS HBA card is an end device, you can connect it to any of the three SAS ports (CN1, CN2 or CN3) on the J300s unit's I/O module.

## **Cascading DAS Connection**

If you are using multiple J300s units and want to manage them from the same SAS HBA card, connect the J300s units in a cascade.

Connect the SAS HBA card in the Host PC to a table-routed port (CN1) of the I/O module. Use a SFF-8470 4X to 4X external SAS cable with thumbscrew connectors (supplied with the J300s unit).

Connect the I/O module's subtractive-routed port (CN3) on the first J300s unit to the table-routed port (CN1) on the next J300s unit. You can cascade up to four J300s units in this manner.

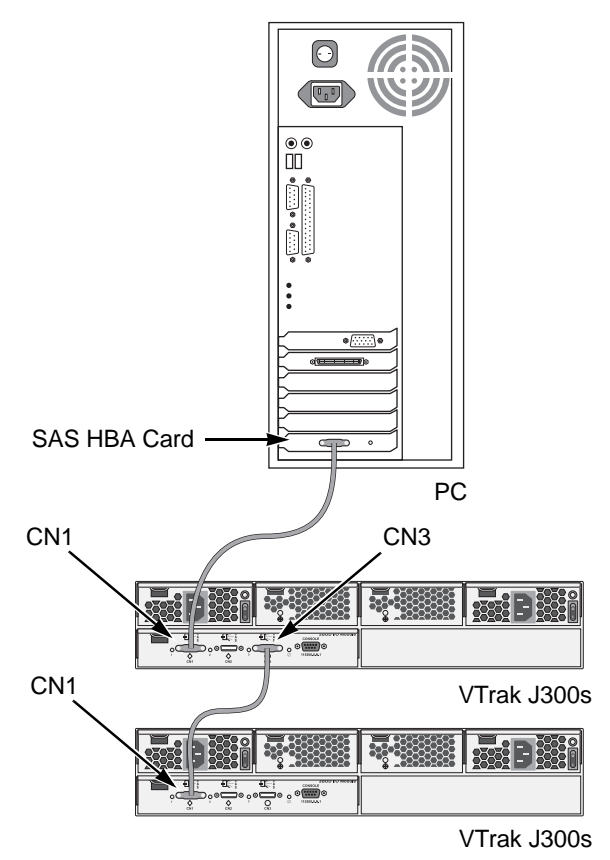

Figure 12. An example of a cascaded DAS connection between one Host PC and three VTrak J300s units

## **Redundant DAS Connection**

The arrangement below is a DAS system with full redundancy.

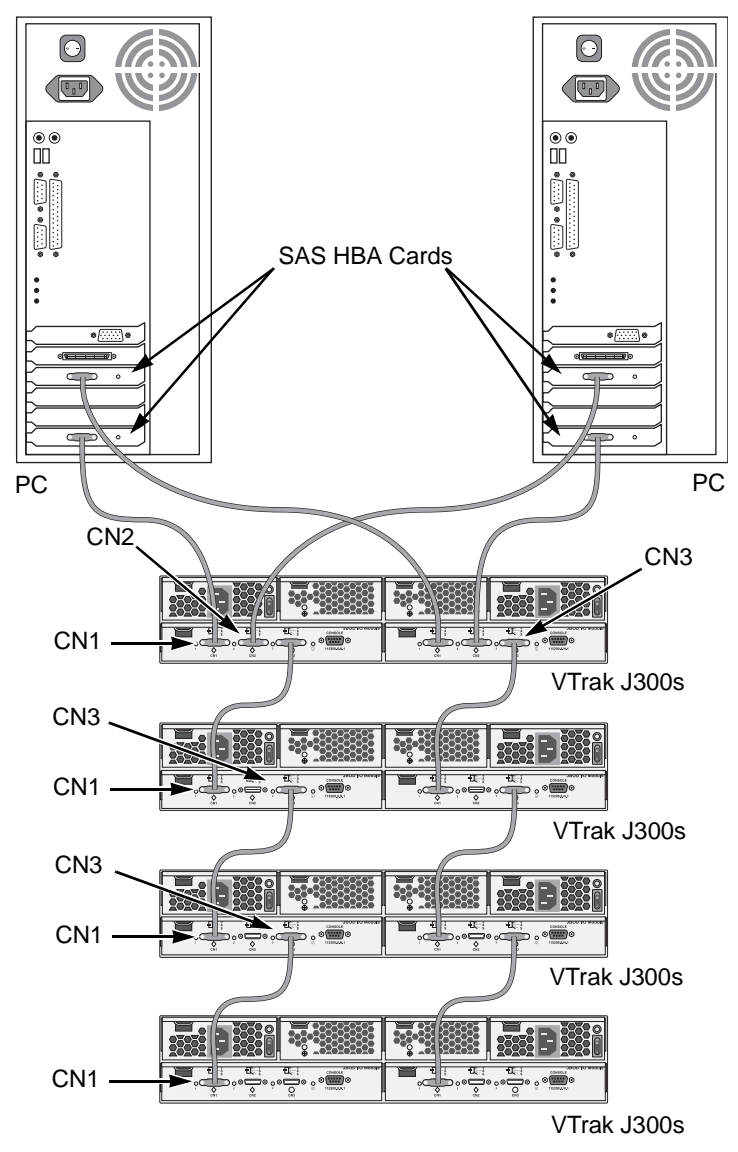

Figure 13. An example of a redundant DAS connection between two Host PCs and four cascaded VTrak J300s units

The arrangement requires J300s units with dual I/O modules and Host PCs with dual SAS HBA cards in each PC.

Connect the SAS HBA cards in the first Host PC to the table-routed ports (CN1) on the I/O modules of the first J300s unit.

Connect the SAS HBA cards in the second Host PC to the other table-routed ports (CN2) on the I/O modules of the first J300s unit.

Connect the subtractive-routed port (CN3) on the I/O modules of the first J300s unit to the table-routed ports (CN1) on the I/O modules of the next J300s unit.

Connect the remaining J300s units in the same manner.

Use SFF-8470 4X to 4X external SAS cables with thumbscrew connectors.

# Set Up Serial Cable Connections

The RS-232 Serial connection enables your PC to monitor and control the J300s unit through the Command Line Interface (CLI).

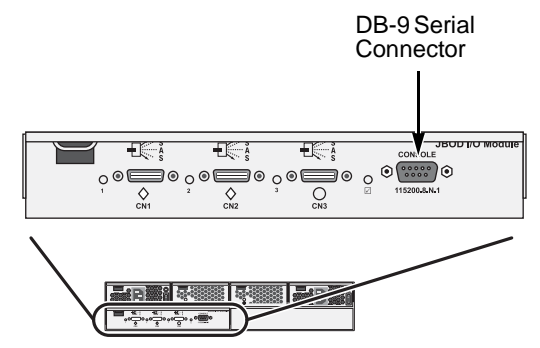

Figure 14. A serial connector is located on the I/O module

Connect a null-modem cable (supplied with the J300s unit) to the DB-9 connector on the I/O module. If your J300s unit has two I/O modules, connect the null-modem cable to the I/O module on the left.

Connect the other end of the cable to the DB-9 COM port on the Host PC.

If your PC has a second DB-9 COM port and your J300s unit has two I/O modules, you can connect a second null-modem cable to the DB-9 connector on the I/O module on the right.

See "Set Up Data Cable Connections" on page 12 for an explanation of which I/O module is the default primary. To verify which I/O module is the default primary, see "Enclosure Command" on page 24.

# **Connect the Power**

Plug the power cords and switch on both power supplies on. When the power is switched on, the LEDs on the front of the VTrak will light up.

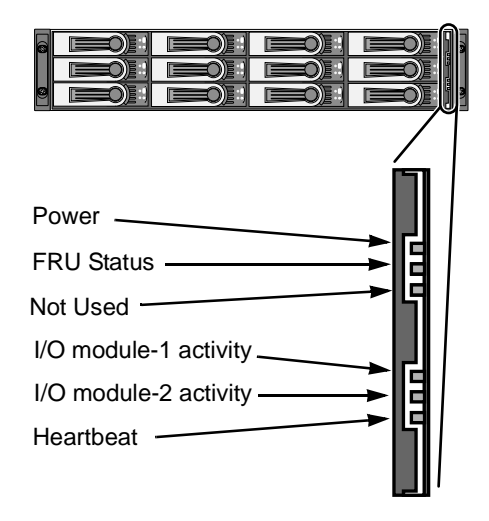

#### Figure 15. VTrak J300s front panel LED display

When boot-up is finished and the VTrak is functioning normally:

- The heartbeat LED blinks green once every 3 seconds if one I/O module is installed, or twice every 3 seconds if two I/O modules are installed.
- Power and FRU LEDs display green continuously.
- I/O module LEDs flash green if there is activity on that connection.

There are two LEDs on each Drive Carrier. They report the presence of power and a disk drive, and the current condition of the drive.

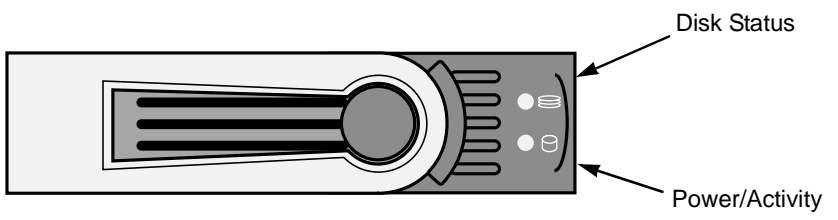

#### Figure 16. VTrak J300s disk carrier LEDs

Within one minute, the Power/Activity should display Green.

If there is no disk drive in the carrier, the Disk Status LED and the Power/Activity LED will remain dark.

# Setup CLI Connection

The J300s unit has a Command Line Interface (CLI) to manage all of its functions, including customization. Access the CLI via your PC's terminal VT100 or ANSI emulation program, such as Microsoft HyperTerminal.

With the J300s unit running and the null-modem cable connected to the primary I/O module:

- 1. Change your terminal emulation program settings to agree with the following:
  - Bits per second: 115200
  - Data bits: 8
  - Parity: None
  - Stop bits: 1
  - Flow control: none
- 2. Start your PC's terminal emulation program.
- 3. Press Enter once to launch the CLI.

The cli> prompt on your screen indicates that you have a connection and the CLI is ready to accept commands.

See "CLI Command Set" on page 22.

# **Chapter 3: Management**

- Front Status Indicators (below)
- Drive Status Indicators (page 20)
- Back Status Indicators (page 21)
  - CLI Command Set (page 22)

# Front Status Indicators

Even though the Command Line Interface (CLI) offers comprehensive monitoring of VTrak, the LED indicators on the VTrak unit provide important status information.

•

When the power is switched on, the LEDs on the front of the VTrak will light up.

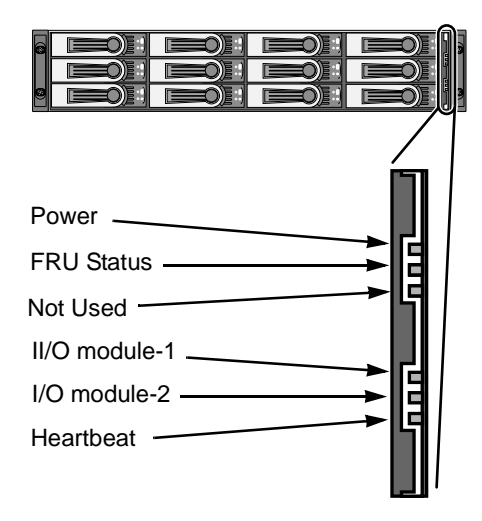

#### Figure 1. VTrak J300s front panel LED display

When boot-up is finished and the VTrak is functioning normally:

- The heartbeat LED blinks green once every 3 seconds if one I/O module is installed, or twice every 3 seconds if two I/O modules are installed.
- Power and FRU LEDs display green continuously.
- I/O module LEDs flash green if there is activity on that connection.

|                      | State       |                 |                   |                                   |                                  |  |  |  |
|----------------------|-------------|-----------------|-------------------|-----------------------------------|----------------------------------|--|--|--|
| LEDs                 | Dark        | Steady<br>Green | Flashing<br>Green | Amber                             | Red                              |  |  |  |
| Power                | System Off  | Normal          | n/a               | n/a                               | n/a                              |  |  |  |
| FRU*                 | System Off  | Normal          | n/a               | Fan or<br>Power Supply<br>Problem | Fan or<br>Power Supply<br>Failed |  |  |  |
| I/O Module<br>1 or 2 | No Activity | n/a             | Activity          | n/a                               | n/a                              |  |  |  |
| Controller           | System Off  | n/a             | Normal**          | n/a                               | n/a                              |  |  |  |

"n/a" means this state does not apply to this LED.

\* Field Replacement Unit. "n/a" means this state does not apply to this LED.

\*\* Blinks intermittantly.

# Drive Status Indicators

After a few moments the Power/Activity should display Green.

If there is no disk drive in the carrier, the Disk Status LED and the Power/Activity LED will remain dark. .

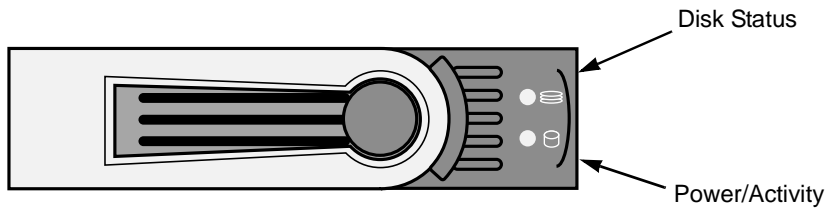

Figure 2. VTrak J300s disk carrier LEDs

The VTrak spins up the disk drives sequentially in order to equalize power draw during start-up. After a few moments the Power/Activity and Disk Status LEDs should display green.

|                                                    | State                 |                  |                   |       |                |  |  |  |
|----------------------------------------------------|-----------------------|------------------|-------------------|-------|----------------|--|--|--|
| LEDS                                               | Dark                  | Steady<br>Green  | Flashing<br>Green | Amber | Red            |  |  |  |
| Power/<br>Activity                                 | No Drive              | Drive<br>Present | Activity          | n/a   | n/a            |  |  |  |
| Status                                             | No Power/<br>No Drive | Drive OK         | n/a               | n/a   | Drive<br>Error |  |  |  |
| "n/a" means this state does not apply to this LED. |                       |                  |                   |       |                |  |  |  |

# **Back Status Indicators**

The VTrak J300s I/O module has LEDs that indicate activity on each of its ports

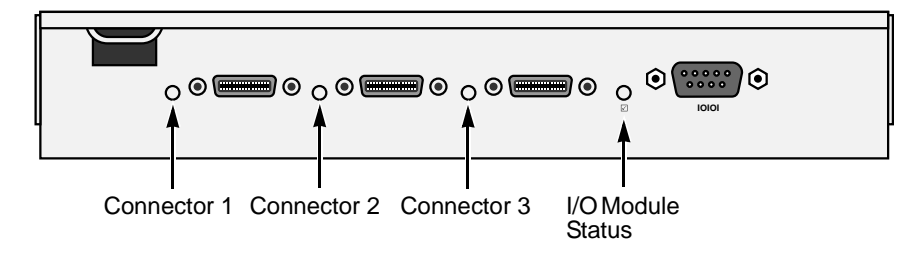

#### Figure 3. VTrak J300s I/O Module LEDs

The I/O module status LED shows red at startup. Within 2 or 3 seconds, it turns green to indicate that the I/O module is ready.

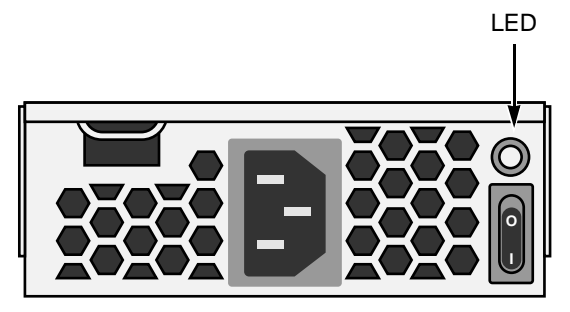

Figure 4. VTrak J300s Power Supply LED

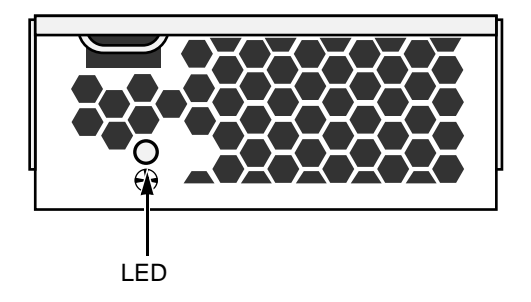

Figure 5. VTrak J300s Cooling Unit LED

|                                                    | State     |                      |              |                               |  |  |  |
|----------------------------------------------------|-----------|----------------------|--------------|-------------------------------|--|--|--|
| LEDS                                               | Dark      | Dark Steady<br>Green |              | Red                           |  |  |  |
| Connectors                                         | Link Down | Link Up              | n/a          | n/a                           |  |  |  |
| I/O Module<br>Status                               | Off       | Ready                | n/a          | Starting up*                  |  |  |  |
| Serial Port                                        | Link Down | Link Up              | n/a          | n/a                           |  |  |  |
| Power Supply                                       | Off       | ОК                   | Fan too slow | Fan or Power<br>Supply failed |  |  |  |
| Cooling Unit                                       | Off       | ОК                   | Fan too slow | Fan failed                    |  |  |  |
| "n/a" means this state does not apply to this LED. |           |                      |              |                               |  |  |  |
| * Turns green 2 to 3 seconds after startup.        |           |                      |              |                               |  |  |  |

# CLI Command Set

The CLI has the following set of commands:

cable – Specifies the length of cable for optimal signal quality.

**enclosure** – Displays full information on the J300s enclosure and all its components, expander addresses and SAS addresses.

help – Use alone or with a command, such as help enclosure, enclosure -help or enclosure -h.

link - Displays the current status of the Phys (links) and the error counter.

**route** – Displays addresses of components through a downstream (expansion) connection.

**uptime** – Displays the number of days, hours, minutes and seconds since the firmware was loaded (the VTrak was started or restarted).

**vpdr** – Displays vital product data on field replaceable units.

? - Use alone or with a command, such as ? enclosure or enclosure -?

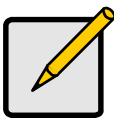

Note

Commands are case-sensitive. Disable the Caps Lock on your keyboard.

### **Cable Command**

The Cable command displays the current cable length settings for the two Host ports and the Expansion port. The I/O module supports cables from 1 to 5 meters in length.

To view current settings, at the cli>prompt type cable and press Enter.

cli>cable

CN#1 Cable Length = 1 - 2 meters CN#2 Cable Length = 1 - 2 meters CN#3 Cable Length = 1 - 2 meters

CN#1, CN#2 and CN#3 are the external SAS connectors on the I/O module. See "Set Up Data Cable Connections" on page 12.

To change the settings, enter the **cable mod** command, the connector number and cable length. You can specify a cable length from 1 to 5 meters but there are only two actual settings, 1 - 2 meters and 3 - 5 meters.

For example, to set the Expansion connector for a 3-meter cable, at the clip prompt, **type Cable -a mod -s "cn3=3**" and press Enter.

To verify the setting change, at the cli>prompt type **cable** and press Enter.

cli>cable CN#1 Cable Length = 1 - 2 meters CN#2 Cable Length = 1 - 2 meters

CN#3 Cable Length = 3 - 5 meters

Note the cable length change for CN3.

### **Enclosure Command**

The Enclosure command displays information about the J300s enclosure, including:

- Time since power-up
- Enclosure type
- I/O module information
- PSU (power supply) status and fan speeds
- Blower status and fan speeds

cli> enclosure

- Temperature sensor readings
- Temperature threshold settings
- Voltage sensor readings
- Expander SAS addresses
- Attached SAS addresses

The CLI reports information for the I/O module to which it is connected and for the rest of the components in the J300s enclosure.

Under SAS specifications, both I/O modules are active at the same time. For management purposes, the default primary I/O module role is *Active*. If a second I/O module is present, its role is *Standby*. See the arrow below for I/O Module Role in the display. Also see "Set Up Data Cable Connections" on page 12.

In a J300s unit with two I/O modules, if the primary I/O module fails or is removed, the remaining I/O module becomes the default primary I/O module and assumes the Active role. If the other I/O module is repaired or replaced, it becomes the secondary I/O module and assumes the Standby role.

At the cli> prompt, type **enclosure** and press Enter.

| Time Since Power Up: 1 hour<br>Enclosure: J300S-12Bay<br>I/O Module ID: 1<br>FwVersion: 1.00.0000.00<br>MaxNumOfHDSlots: 12<br>MaxNumOfFans: 4<br>MaxNumOfTempSensors: 8 |                            | 46 minutes 36 seconds<br>Max Num Of I/O Modules: 2<br>I/O Module Role: Active<br>MaxNumOfPSUs: 2<br>MaxNumOfBlowers: 2<br>MaxNumOfVoltageSensors: 5 |                                |  |
|----------------------------------------------------------------------------------------------------|----------------------------|----------------------------------------------------------------------------------------------------|--------------------------------|--|
| PSU                                                                                                    | Status                     | Fan1Speed                                                                                                    | Fan2Speed                      |  |
| <br>1<br>2<br>=====                                                                                                    | Operational<br>Operational | 14735 rpm<br>15340 rpm<br>============                                                                                                    | <br>15037 rpm<br>14361 rpm<br> |  |

Blower Status Speed \_\_\_\_\_\_ 1 Operational 4017 rpm 2 Operational 4066 rpm \_\_\_\_\_\_ Location Temp Reading ID Location Temp Reading ID \_\_\_\_\_\_ 1. 2. Backplane 32C/89F Backplane 32C/89F 3 Backplane 31C/87F 4. Backplane 30C/86F 5. I/O Module1 40C/104F 6. I/O Module1 30C/86F 7 I/O Module2 36C/96F 8. I/O Module2 28C/82F Controller Temp Threshold: 61C/141F (critical) 51C/123F (warning) Backplane Temp Threshold : 71C/159F (critical) 61C/141F (warning) \_\_\_\_\_\_\_ VoltageSensor Voltage \_\_\_\_\_ 1 3.3V 2 5 2V 3 5.2V 4 12.5V 5 1.2V Expander SAS Address: SAS Base Addr:50 00 15 5D 21 AB 02 00 SSP SAS Addr: 50 00 15 5D 21 AB 02 3E SMP SAS Addr: 50 00 15 5D 21 AB 02 3F Attached SAS Address: D01 SAS Addr: 50 00 15 E0 11 4E 5E B2 D02 SAS Addr: 50 00 15 E0 11 4E 80 C2 D03 SAS Addr: 50 00 15 E0 11 4C 22 02 D04 SAS Addr: 50 00 15 E0 11 4D E2 22 D05 SAS Addr: 50 00 15 E0 11 4D 8F B2 D06 SAS Addr: 50 00 15 E0 11 4D D0 62 D07 SAS Addr: 50 00 15 E0 11 4D DE E2 D08 SAS Addr: 50 00 15 E0 11 4D 8E F2 D09 SAS Addr: 50 00 15 E0 11 4C 97 62 D10 SAS Addr: 50 00 15 E0 11 4C 36 62 D11 SAS Addr: No Device Attached

D12 SAS Addr: No Device Attached CN1 SAS Addr: 50 06 05 B0 00 01 69 64 CN2 SAS Addr: No Device Attached CN3 SAS Addr: 50 00 15 5D 21 AA 12 3F

### **Help Command**

The J300s CLI uses the standard Unix online help system.

For general help, at the CLI> prompt type help and press Enter.

For help with a specific function, type the name of the function and help or -h. For example:

- At the cli> prompt, type **cable -h** and press Enter.
- At the cli> prompt, type **cable -help** and press Enter.
- At the cli> prompt, type **help cable** and press Enter.

### Link Command

The Link command displays information about the J300s links, including:

- Link Status
- Link Counter

At the cli> prompt, type **link** and press Enter.

Link Status:

|     | Port | Туре | Rate | Init | Dev | Link | PRdy |
|-----|------|------|------|------|-----|------|------|
| Ρ0  | D01  | SAS  | 3.0G | OK   | End |      | Rdy  |
| P 1 | D02  | SAS  | 3.0G | OK   | End |      | Rdy  |
| P 2 | D03  | SAS  | 3.0G | OK   | End |      | Rdy  |
| P 3 | D04  | SAS  | 3.0G | OK   | End |      | Rdy  |
| P 4 | D05  | SAS  | 3.0G | OK   | End |      | Rdy  |
| Ρ5  | D06  | SAS  | 3.0G | OK   | End |      | Rdy  |
| Ρ6  | D07  | SAS  | 3.0G | OK   | End |      | Rdy  |
| Ρ7  | D08  | SAS  | 3.0G | OK   | End |      | Rdy  |
| P 8 | D09  | SAS  | 3.0G | OK   | End |      | Rdy  |
| Ρ9  | D10  | SAS  | 3.0G | OK   | End |      | Rdy  |
| P10 | D11  |      |      |      |     |      |      |
| P11 | D12  |      |      |      |     |      |      |
| P12 | CN1  | SAS  | 3.0G | OK   | End |      | Rdy  |
| P13 | CN1  | SAS  | 3.0G | OK   | End |      | Rdy  |
| P14 | CN1  | SAS  | 3.0G | OK   | End |      | Rdy  |
| P15 | CN1  | SAS  | 3.0G | OK   | End |      | Rdy  |
| P16 | CN2  |      |      |      |     |      |      |
| P17 | CN2  |      |      |      |     |      |      |
|     |      |      |      |      |     |      |      |

| Rdy |
|-----|
| Rdy |
| Rdy |
| Rdy |
|     |

Port:Port Id Type:SAS Rate:Rate 3G Init:Init Passed Dev:Device Type Link:Link Connected PRdy:Phy Ready

The following items are reported in the table above:

- Link number The links are Phys, numbered P0 through P23
- Port number Each disk drive slot has a Phy. Each connector has 4 Phys.
  D01 though D12 are disk drive slot numbers. See "Drive Numbering" on page 11.

CN1, CN2 and CN3 are the external SAS connectors on the I/O module. See "Set Up Data Cable Connections" on page 12.

- Drive Type SAS
- Data Rate 3.0 Gb/s
- Device Type End means an end device, Exp means an expansion device
- Link Connection Normally, ---- is displayed. If there is a connection at the moment the link command runs, it will display CONN
- Phy Ready Status If the port is ready, it will display Rdy

Link Counter:

|     | InDW | DsEr | DwLo | PhRe | CoVi | PRBS | PhCh |
|-----|------|------|------|------|------|------|------|
| Ρ0  |      |      |      |      |      |      | 0x01 |
| P 1 |      |      |      |      |      |      | 0x01 |
| P 2 |      |      |      |      |      |      | 0x01 |
| Ρ3  |      |      |      |      |      |      | 0x01 |
| P 4 |      |      |      |      |      |      | 0x01 |
| Ρ5  |      |      |      |      |      |      | 0x0B |
| Ρ6  |      |      |      |      |      |      | 0x01 |
| Ρ7  |      |      |      |      |      |      | 0x01 |
| P 8 |      |      |      |      |      |      | 0x01 |
| Ρ9  |      |      |      |      |      |      | 0x01 |
| P10 |      |      |      |      |      |      |      |
| P11 |      |      |      |      |      |      |      |
| P12 |      |      |      |      |      |      | 0x01 |
| P13 | 0x0F | 0x0E | 0x01 |      | 0x06 | 0x0C | 0x02 |
| P14 |      |      |      |      |      |      | 0x01 |

| P15 |      |      |      | <br>     |      | 0x01 |
|-----|------|------|------|----------|------|------|
| P16 |      |      |      | <br>     |      |      |
| P17 |      |      |      | <br>     |      |      |
| P18 |      |      |      | <br>     |      |      |
| P19 |      |      |      | <br>     |      |      |
| P20 |      |      |      | <br>     |      | 0x01 |
| P21 | 0x0D | 0x0F | 0x03 | <br>0x0C | 0x06 | 0x01 |
| P22 |      |      |      | <br>     |      | 0x01 |
| P23 |      |      |      | <br>     |      | 0x01 |

InDW: Invalid Dword Count DsEr: Disparity Err Count DwLo: Dword Sync Loss Count PhRe: Phy Reset Problem Count CoVi: Code Violations Cnt PRBS: PRBS Error Count PhCh: Phy Change Count

The following items are reported in the table above. All counts are hexadecimal:

- Link number Links are Phys, numbered P0 through P23
- Invalid D-word Count
- Disparity Error Count
- Phy Reset Problem Count
- Code Violation Count
- Pseudo-Random Bit-Stream Error Count
- Phy Change Count

If the count is zero, the counter shows dashes (-----). The fact that errors occur does not necessarily indicate a problem or that the J300s unit is malfunctioning.

An individual error count incrementing at intervals of less than six minutes indicates a possible problem and requires further investigation.

To clear the link error count, at the cli> prompt, type link -a clear and press Enter.

### **Route Command**

Use this command to show the SAS addresses of the devices in your domain.

At the cli> prompt, type route and press Enter.

| Routing Table Mapping: |                  |        |      |           |           |  |  |  |
|------------------------|------------------|--------|------|-----------|-----------|--|--|--|
| Entry#                 | SAS Address      | PortID | CnID | NextEntry | NextValid |  |  |  |
|                        |                  |        |      | ,<br>     |           |  |  |  |
| 0083                   | 500000E01122C533 | 0x10   | CN3  |           | 0         |  |  |  |
| 0121                   | 500000E01122C4A3 | 0x10   | CN3  |           | 0         |  |  |  |

| 0226 | 500000E01122C513 | 0x10 | CN3 | <br>0 |
|------|------------------|------|-----|-------|
| 0244 | 500000E011246263 | 0x10 | CN3 | <br>0 |
| 0358 | 500000E011231F43 | 0x10 | CN3 | <br>0 |
| 0466 | 500000E0112770B3 | 0x10 | CN3 | <br>0 |
| 0488 | 500000E01122C0F3 | 0x10 | CN3 | <br>0 |
| 0519 | 500000E01122C493 | 0x10 | CN3 | <br>0 |
| 0731 | 500000E01122C5B3 | 0x10 | CN3 | <br>0 |
| 0751 | 500000E01122C5C3 | 0x10 | CN3 | <br>0 |
| 0851 | 500000E01122C583 | 0x10 | CN3 | <br>0 |
| 0864 | 5000155D21AB433E | 0x10 | CN3 | <br>0 |
| 0945 | 500000E0112313C3 | 0x10 | CN3 | <br>0 |

The route command displays SAS addresses that are attached to one of the external ports on the J300s unit. Six items are reported:

- Entry Number Arbitrary numbers, listed in sequence
- SAS Address Of the disk drive or other component
- Port ID Phy numbers, shown in hexadecimal
- Connector ID One of three external SAS ports on the J300s unit
- Next Entry The next entry number for the same SAS address
- Next Valid 1 means there is another one. 0 means this is the last one

This device is connected to the J300s unit through connector CN3. See page 12 for a diagram of connectors on the I/O module.

If you type **route** at the cli> prompt and press Enter, then see the following message:

No SAS Routing Entry Exists

... it indicates that your domain is not set up or no devices are connected.

### **Uptime Command**

The uptime command informs you of the elapsed period of time since the J300s unit was powered on.

To display uptime, at the cli> prompt, type **uptime** and press Enter.

cli>uptime

System has been running 1 hour 46 minutes 35 seconds

## **VPDR Command**

The vpdr command displays vital product data on the major components of the J300s unit. There are six components that report vital product information.

- 1 Controller (I/O module)
- 2 Power Supply 1
- 3 Cooling Unit 1
- 4 Power Supply 2
- 5 Cooling Unit 2
- 6 Backplane

Specify the component by its number. For example, to display vital product data for the controller (I/O module), at the at the cli> prompt, type vpdr - i 1 and press Enter.

cli>vpdr -i 1 Board ID : 1 OEM Name : IOC OEM Model : J300S Mfg Part : IOC-J300S-01 Mfg SN : S0026 Mfg Rev : A2R4 Mfg Date : 2005:08:18 WWN : 20 00 00 1 55 D2 1A A1

# ? Command

The VTrak CLI uses the standard Unix online help system.

For the command usage of a particular function, type the name of the function followed by **?**. For example, at the cli> prompt, type **cable -?** and press Enter.

For help with a particular function, type **?** followed by the name. For example, at the cli> prompt, type **? cable** and press Enter.

The result of typing **?** followed by the name is the same as typing **help** followed by the name.

# Chapter 4: Support

- Frequently Asked Questions (below)
- Contact Technical Support (page 32)
- Limited Warranty (page 35)
- Returning product for repair (page 36)

# Frequently Asked Questions

#### What kind of disk drives can I use with J300s?

The J300s supports 3.5-inch Serial Attached SCSI (SAS) disk drives.

#### How can I tell when the J300s unit has fully booted?

When the J300s unit is fully booted up, the Power and FRU LEDs will light up green. If a disk array is present, the Logical Drive LED will light up green also. The heartbeat LED blinks green once every 3 seconds if one I/O module is installed, or twice every 3 seconds if two I/O modules are installed.

#### How can I tell my CLI connection is to the primary default I/O module?

After you establish the CLI connection, type Enclosure and press Enter. Look at the top of the display for an item called I/O Module Role. If the Role is *Active*, you are connected to the default primary I/O module. If the Role is *StandBy*, you are connected to the default secondary.

#### What happens if a disk drive fails?

The LEDs on the disk carrier for the failed drive will turn red or go off. See page 20. Also, if you run the **enclosure** command in the CLI, the failed drive will not appear in the SAS address list. See page 24. In addition, the behavior of the disk drive could be affected by the SAS HBA card in the Host PC.

#### Can I hot-swap a failed drive with a new one?

Yes. Disk drives are hot-swappable on the J300s unit.

#### Can the J300s run using just one power supply?

Yes, it is possible to run J300s unit on a single power supply. Most J300s units ship with two power supplies. On those units, the J300s unit will continue running if one of the power supply fails. But deliberately leaving one power supply off negates this advantage.

In addition, leaving one power supply off reduces air flow through the J300s enclosure and can contribute to overheating. Always switch on both power supplies if your J300s unit has two.

J300s units that ship with a single power supply have an auxiliary cooling unit installed in the place of the second power supply to provide a comparable level of air circulation inside the enclosure.

# **Contact Technical Support**

Promise Technical Support provides several support options for Promise users to access information and updates. We encourage you to use one of our electronic services, which provide product information updates for the most efficient service and support.

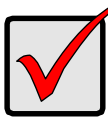

#### Important

Promise offers 24x7 live technical support (in English only) for registered owners of VTrak products. To register, point your browser to: http://www.promise.com/support/warranty/ warranty\_eng\_pdchoose.asp

If you decide to contact us, please have the following information available:

- Product model and serial number
- BIOS, firmware and driver version numbers
- A description of the problem / situation
- System configuration information, including: motherboard and CPU type, hard drive model(s), SAS/SATA/ATA/ATAPI drives & devices, and other controllers.

### **Technical Support Services**

| Promise Online™ Web Site             | http://www.promise.com<br>(technical documents, drivers, utilities, etc.)   |
|--------------------------------------|-----------------------------------------------------------------------------|
| United States                        |                                                                             |
| E-mail Support                       | support@promise.com                                                         |
| Fax Support                          | (408) 228-1097 Attn: Technical Support                                      |
| Phone Support                        | (408) 228-1400 option 4                                                     |
| If you wish to write us for support: | Promise Technology, Inc.<br>580 Cottonwood Drive<br>Milpitas, CA 95035, USA |

#### Europe, Africa, Middle East

| E-mail Support                       | support@promise-emea.com                                                                      |
|--------------------------------------|-----------------------------------------------------------------------------------------------|
| Fax Support                          | +31 (0) 40 256 9463 Attn: Technical Support                                                   |
| Phone Support                        | +31 (0) 40 235 2600                                                                           |
| If you wish to write us for support: | Promise Technology Europe B.V.<br>Science Park Eindhoven 5542<br>5692 EL Son, The Netherlands |

#### Germany

| E-mail Support                       | support-de@promise-emea.com                                            |
|--------------------------------------|------------------------------------------------------------------------|
| Fax Technical Support                | +49 (0) 2 31 56 76 48 - 29<br>Attn: Technical Support                  |
| Phone Technical Support              | +49 (0) 2 31 56 76 48 - 0                                              |
| If you wish to write us for support: | Promise Technology Germany<br>Europaplatz 9<br>44269 Dortmund, Germany |

### Italy

| E-mail Support                       | support-it@promise-emea.com                                            |
|--------------------------------------|------------------------------------------------------------------------|
| Fax Support                          | 0039 06 367 12400 Attn: Technical Support                              |
| Phone Support                        | 0039 06 367 12626                                                      |
| If you wish to write us for support: | Promise Technology Italy<br>Piazza del Popolo 18<br>00187 Roma, Italia |

#### Taiwan

| E-mail Support                       | support@promise.com.tw                                                                                                 |  |
|--------------------------------------|----------------------------------------------------------------------------------------------------|--|
| Fax Support                          | +886 3 578 2390 Attn: Technical Support                                                                                |  |
| Phone Support                        | +886 3 578 2395 (ext. 8811)                                                                                            |  |
| If you wish to write us for support: | Promise Technology, Inc.<br>2F, No. 30, Industry E. Rd. IX<br>Science-based Industrial Park<br>Hsinchu, Taiwan, R.O.C. |  |
| China                                |                                                                                                    |  |

| E-mail Support                       | support-china@promise.com                                                                                                    |
|--------------------------------------|----------------------------------------------------------------------------------------------------|
| Fax Support                          | +86-10-8857-8015 Attn: Technical Support                                                                                                    |
| Phone Support                        | +86-10-8857-8085/8095                                                                                                    |
| If you wish to write us for support: | Promise Technology China<br>Room 1205, Tower 3<br>Webok Time Center, No.17<br>South Zhong Guan Cun Street<br>Hai Dian District, Beijing 100081, China |

# Limited Warranty

Promise Technology, Inc. ("Promise") warrants that for three (3) years from the time of the delivery of the product to the original end user:

- a) the product will conform to Promise's specifications;
- b) the product will be free from defects in material and workmanship under normal use and service.

This warranty:

- applies only to products which are new and in cartons on the date of purchase;
- b) is not transferable;
- c) is valid only when accompanied by a copy of the original purchase invoice.
- d) Is not valid on spare parts, fans, and power supplies

This warranty shall not apply to defects resulting from:

- a) improper or inadequate maintenance, or unauthorized modification(s), performed by the end user;
- b) operation outside the environmental specifications for the product;
- c) accident, misuse, negligence, misapplication, abuse, natural or personal disaster, or maintenance by anyone other than a Promise or a Promise-authorized service center.

## **Disclaimer of other warranties**

This warranty covers only parts and labor, and excludes coverage on software items as expressly set above.

Except as expressly set forth above, Promise DISCLAIMS any warranties, expressed or implied, by statute or otherwise, regarding the product, including, without limitation, any warranties for fitness for any purpose, quality, merchantability, non-infringement, or otherwise. Promise makes no warranty or representation concerning the suitability of any product for use with any other item. You assume full responsibility for selecting products and for ensuring that the products selected are compatible and appropriate for use with other goods with which they will be used.

Promise DOES NOT WARRANT that any product is free from errors or that it will interface without problems with your computer system. It is your responsibility to back up or otherwise save important data before installing any product and continue to back up your important data regularly.

No other document, statement or representation may be relied on to vary the terms of this limited warranty.

Promise's sole responsibility with respect to any product is to do one of the following:

- a) replace the product with a conforming unit of the same or superior product;
- b) repair the product.

Promise shall not be liable for the cost of procuring substitute goods, services, lost profits, unrealized savings, equipment damage, costs of recovering, reprogramming, or reproducing of programs or data stored in or used with the products, or for any other general, special, consequential, indirect, incidental, or punitive damages, whether in contract, tort, or otherwise, notwithstanding the failure of the essential purpose of the foregoing remedy and regardless of whether Promise has been advised of the possibility of such damages. Promise is not an insurer. If you desire insurance against such damage, you must obtain insurance from another party.

Some states do not allow the exclusion or limitation of incidental or consequential damages for consumer products, so the above limitation may not apply to you.

This warranty gives specific legal rights, and you may also have other rights that vary from state to state. This limited warranty is governed by the State of California.

### Your Responsibilities

You are responsible for determining whether the product is appropriate for your use and will interface with your equipment without malfunction or damage. You are also responsible for backing up your data before installing any product and for regularly backing up your data after installing the product. Promise is not liable for any damage to equipment or data loss resulting from the use of any product.

# Returning Product For Repair

If you suspect a product is not working properly, or if you have any questions about your product, contact our Technical Support Staff through one of our Technical Services, making sure to provide the following information:

- Product model and serial number (required)
- Return shipping address
- Daytime phone number
- Description of the problem
- Copy of the original purchase invoice

The technician will assist you in determining whether the product requires repair. If the product needs repair, the Technical Support Department will issue an RMA (Return Merchandise Authorization) number.

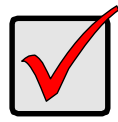

#### Important

Obtain an RMA number from Technical Support *before* you return the product and write the RMA number on the label. The RMA number is essential for tracking your product and providing the proper service.

Return ONLY the specific product covered by the warranty (do not ship cables, manuals, diskettes, etc.), with a copy of your proof of purchase to:

| USA and Canada:  | Promise Technology, Inc.<br>Customer Service Dept.<br>Attn.: RMA #<br>47654 Kato Road<br>Fremont, CA 94538 |
|------------------|----------------------------------------------------------------------------------------------------|
| Other Countries: | Return the product to your dealer or retailer.                                                             |
|                  | Contact them for instructions before shipping the product.                                                 |

You must follow the packaging guidelines for returning products:

- Use the original shipping carton and packaging
- Include a summary of the product's problem(s)
- Write an attention line on the box with the RMA number
- Include a copy of proof of purchase

You are responsible for the cost of insurance and shipment of the product to Promise. Note that damage incurred due to improper transport or packaging is not covered under the Limited Warranty.

When repairing returned product(s), Promise may replace defective parts with new or reconditioned parts, or replace the entire unit with a new or reconditioned unit. In the event of a replacement, the replacement unit will be under warranty for the remainder of the original warranty term from purchase date, or 30 days, whichever is longer.

Promise will pay for standard return shipping charges only. You will be required to pay for any additional shipping options (such as express shipping).

# Appendix A: Second I/O Module

- Purpose (below)
- Installation (below)

# Purpose

The VTrak J300s unit ships with one or two I/O modules. If your J300s came with only one I/O module, you can upgrade by installing a second I/O module. The following instructions describe how to install a second I/O module.

# Installation

To install a second I/O module in a VTrak J300s unit:

1. Power down the J300s unit.

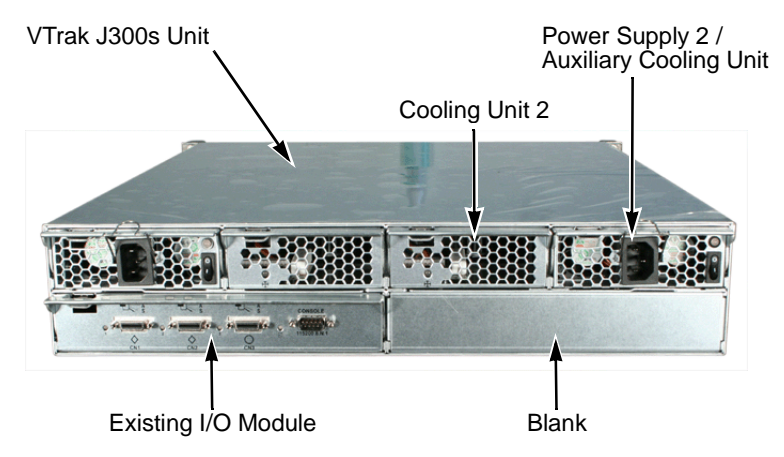

- 2. Remove Cooling Unit 2.
- 3. If your J300s unit has a Power Supply on the right side, disconnect the power cord.
- 4. Remove Power Supply 2 or the Auxiliary Cooling Unit.

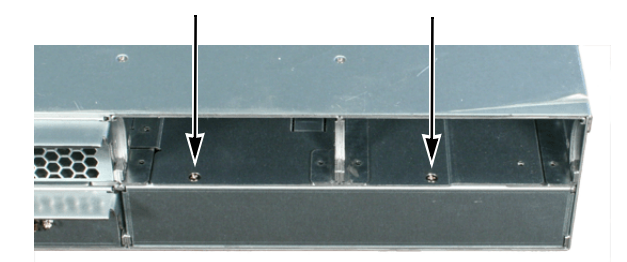

5. Remove the two screws holding the blank from the top, inside the open slots of the J300s unit (see above).

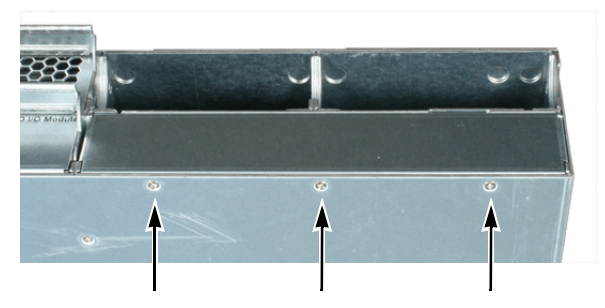

6. Remove the three screws holding the blank from the bottom of the J300s unit (see above).

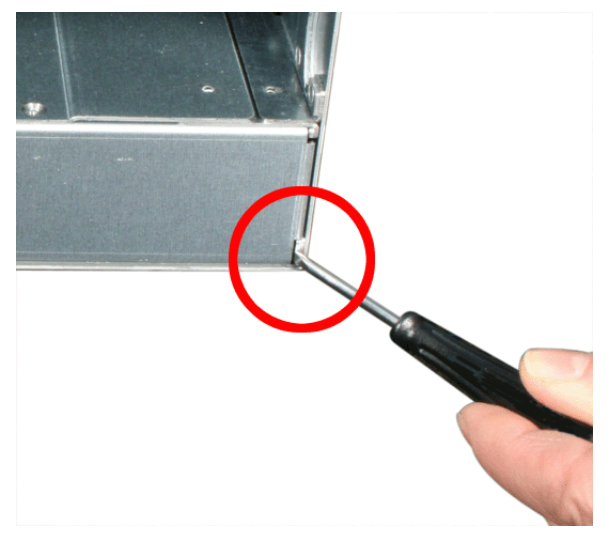

7. Insert a small screwdriver into the gap in the lower right corner of the J300s unit and gently pry the blank out of the housing (see above).

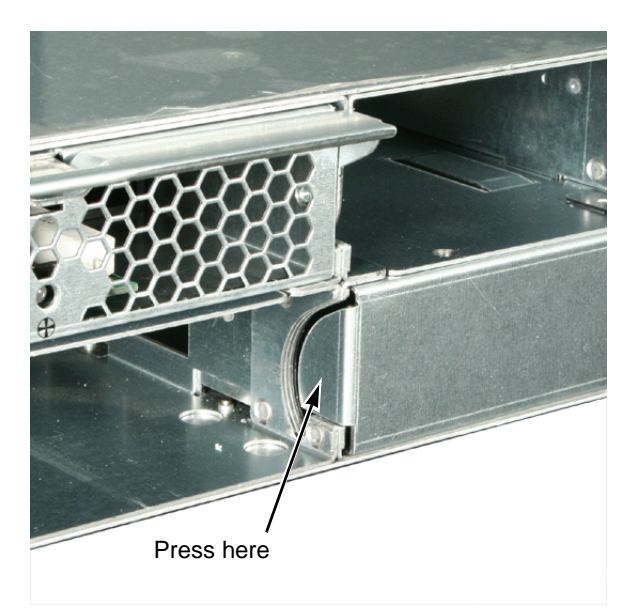

Or, remove the existing I/O module, then press on side of the blank to push it out of the slot (see above). Replace the existing I/O module.

You can discard the blank and the five screws. They are not used with the second I/O module.

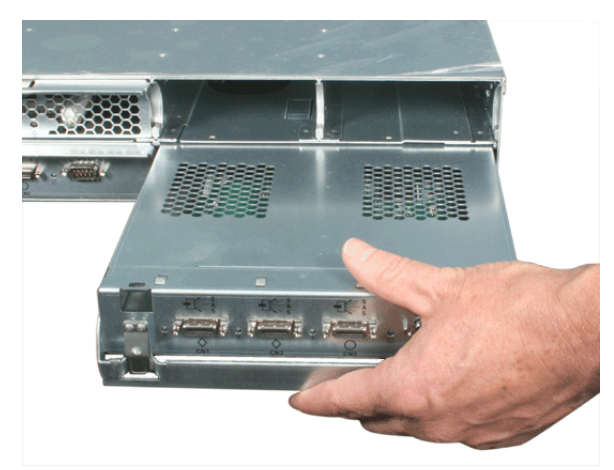

Install the second I/O module into the open slot (see above).
 Push the I/O module all the way in, then raise the handle until it locks the I/O module into place.

- 9. Install Power Supply 2 or the Auxiliary Cooling Unit into its slot.
- 10. If your J300s unit has a Power Supply on the right side, reconnect the power cord.
- 11. Install Cooling Unit 2 into its slot.
- Connect your data cables to the second I/O module. See page 12 for more information.
- Optional. Connect your serial cable to the second I/O module. See page 16 for more information.
- 14. Power up the J300 unit.

To verify proper installation and function, run the enclosure command in the CLI. Because the new I/O module is installed in the right slot, it will automatically take the *Standby* role in the CLI screen. See page 24 for more information.

# Index

## Symbols

? command 30

# A

About This Manual 1 Architectural Description of VTrak 3 Architectural Description, VTrak M-Class 3 Attached SAS addresses 24

# В

blower status 24

### С

cable command 23 Certifications 5 CN1, CN2, CN3 12, 13, 16 Command 2 30 cable 23 enclosure 24 help 26 link 26 route 28 uptime 29 vpdr 30 Command set, CLI 22 compnent data 30 Connection CLI 18 data cables 12 power 17 serial 16

## D

DAS basic 13 cascade 14 redundant 15 supported 12 Data cable connections 12 Basic DAS 13 Cascading DAS 14 Redundant DAS 15 Dimensions 5 disk drives drive carriers 11 install 10 numbering 11 supported 10, 31

## Ε

enclosure command 24, 31 end device 13 Environmental 5 ESD Warning 7 Expander SAS addresses 24

## F

FCC Statement 6 Features and Benefits 4 Frequently Asked Questions 31 FRU LED 17, 19

## Η

Heartbeat LED 17, 19 help command 26

### I

I/O module 8, 12, 13, 14, 16 Add second module 39 I/O module role 24, 31, 41

# L

LEDs back 21 cooling unit 22 disk drives 20 drive carrier 17 front 19 front panel 17, 19 I/O module 21 power supply 21 link command 26 Link status and counter 26

# Ν

null-modem cable 7, 16, 18

# 0

Operating Systems, supported 5 Overview 2 Overview of VTrak 2 Overview, VTrak M-Class 2

### Ρ

Phy Ready Status 27 Power connection 17 LED 17, 19 requirements 5 power supply 8, 31 power supply status 24

### R

Rackmount 9 RMA number 37 route command 28 Routing Table Mapping 28

### S

SAS address 28 SAS cable 7, 13, 14, 16 SAS HBA card 12, 13, 14, 16 screws, counter-sink 10 Serial cable connections 16, 18 Specifications 5 Status Indicators back 21 disk drives 20 front 19 subtractive-routed 12, 14, 16

# Т

table-routed 12, 13, 14, 16 Technical Support 32 temperature sensors 24 temperature threshold settings 24

# U

Unpack the VTrak J300s 7 uptime command 29

### V

vital product data 30 voltage sensors 24 vpdr command 30 VTrak architectural description 3 returning for repair 36 VTrak M-Class, architectural description 3 VTrak M-Class, overview 2

#### W

Warranty 35